| ? | <ul> <li>Soit (u<sub>n</sub>) la suite arithmétique de premier terme u<sub>0</sub> = -4 et de raison 2.</li> <li>a) Calculer u<sub>10</sub>.</li> <li>b) Déterminer les trente premiers termes de la suite.</li> <li>c) Calculer leur somme.</li> <li>d) Déterminer les termes de la suite (u<sub>n</sub>) de u<sub>150</sub> à u<sub>157</sub>.</li> </ul> | ? |
|---|----------------------------------------------------------------------------------------------------|---|
|---|----------------------------------------------------------------------------------------------------|---|

# <u>a) Calcul de *u* 10.</u>

| Touche MENU, icône (mode RUN).                                                                                                    | -4 -4<br>Ans+2 -2                              |
|----------------------------------------------------------------------------------------------------|------------------------------------------------|
| Appuyer ensuite sur + 2 puis <b>EXE</b> . On obtient $u_1$ .<br>En appuyant sur la touche <b>EXE</b> , autant de fois que nécessaire, on obtiendra les termes cherchés.<br>$\rightarrow$ Cette méthode trouve ses limites par exemple lors du calcul de $u_{20}$ (voir question d) | ารสถา<br>Ans+2 -4<br>2<br>2<br>4<br>5 สถา<br>6 |

# b) Calcul des quinze premiers termes

| On utilise pour cela l'instruction <b>Seq</b> .                                                                                                    | Seq(-4+2N,N,0,29,1)<br>Done    |
|----------------------------------------------------------------------------------------------------|--------------------------------|
| Cette instruction nécessite l'expression du terme général de la suite $(u_n)$ qui s'écrit                                                                     |                                |
| $u_n = 2 \times 1, 2^n$ .                                                                                                    | List L+M Dim Fill Seq D        |
| En mode RON, touches $OPIN$ [F1] (sous-menu <b>List</b> ), instruction Sec ([F5]) puis <u>séquence</u> : $-4 + 2N$ , $N$ , $0$ , $29$ , $1$ ) et <b>EXE</b> . | Ans<br>1                       |
| → N s'obtient avec : ALPHA 8. On obtient les trente termes cherchés.                                                                                          | a 0<br>4 2<br>5 4 -4           |
| → Attention le tableau obtenu est numéroté de 1 à 15 pour les termes de $u_0$ à $u_{14}$ .<br>→ L'instruction Seq s'utilise de la manière suivante :          | AnS<br>10 14<br>11 16<br>12 18 |
| Seq(expression, variable, valeur initiale, valeur finale, pas)                                                                                                |                                |

## c) Calcul de la somme des trente premiers termes

| Pour cela, il suffit d'ajouter l'instruction <b>Sum</b> à la formule qui donnait les quinze premiers termes.                                    |                                    |
|----------------------------------------------------------------------------------------------------|------------------------------------|
| Touche EXIT.                                                                                                    | Sum Seq(-4+2N,N,0,29,<br>1)<br>750 |
| Saisir la formule : Sum Seq (-4+2N,N,0,29,1) pour cela :                                                                                        | 100                                |
| <ul> <li>rééditer la formule précédente avec l'instruction <b>REPLAY</b> (touche).</li> <li>instruction d'insertion <b>SHIFT DEL</b></li> </ul> | Sum (Prod)(um) 😕 4 🕞               |
| - instruction Sum : OPTN F1 (sous-menu List ), puis instruction Sum (F6                                                                         |                                    |
| F6 F1) puis EXE.                                                                                                    |                                    |
| Autre méthode pour calculer la somme                                                                                                    | Σ(-4+2N,N,0,29,1)<br>750           |
| En mode RUN : touche <b>OPTN</b> sous-menu <b>CALC</b> (touche <b>F4</b> ), puis                                                                |                                    |
| Instruction $\Sigma$ ( ( <b>F6 F3</b> ), taper : -4+2N,N,0,29,1) puis <b>EXE</b> .                                                              | FMin FMax 20 109a6 D               |

# d) Déterminer les termes de la suite (un) de u150 à u157

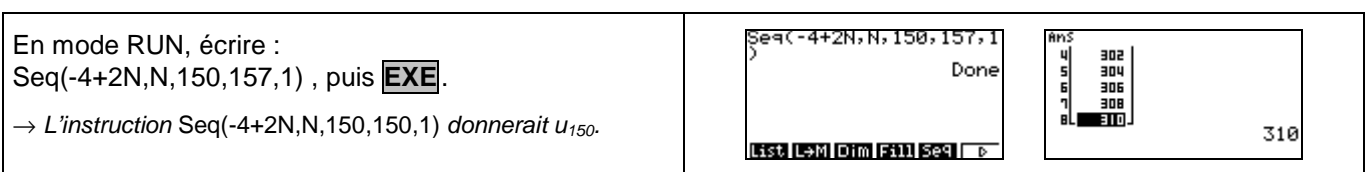

### *⇒ Compléments*

### Utiliser les calculs sur les listes

| Il est possible de mettre en évidence les indices et les termes correspondant de la suite dans le menu des listes.<br># <u>Calcul des termes</u>                                           | Seq(N,N,0,29,1)+List<br>1 Done                                                                                                    |
|----------------------------------------------------------------------------------------------------|----------------------------------------------------------------------------------------------------|
| MENU. et taper les instructions suivantes :                                                                                                    | Seq(-4+2N,N,0,29,1)))<br>ist 2<br>Done                                                                                                    |
| Seq (14, 14, 0, 29, 1) $\rightarrow$ List 1 puis <b>EXE</b> .<br>Seq(-4+2N, N, 0, 29, 1) $\rightarrow$ List 2 puis <b>EXE</b> .<br>$\rightarrow$ List s'obtient avec : <b>OPTN F1 F1</b> . |                                                                                                    |
| # <u>Affichage des termes</u> : MENU                                                                                                    | LiSt I LiSt 2 LiSt 3 LiSt 4<br>SUB<br>I - 4<br>2 I - 2                                                                                                    |
| $\rightarrow$ A noter qu'il y a correspondance entre les indices (List1) et les termes de la suite (List2).                                                                                | 3 2 2 2<br>4 3 2 4<br>68209 (8009 (1857) (1817) (1819) 0                                                                                                    |
|                                                                                                    | Sum List 2 750                                                                                                    |
| Touche OPTN puis (sous-menu LIST ) touche F1 puis<br>instruction Sum (F6 F6 F1) puis instruction List (F6 F1) puis 2 puis EXE.                                                             | (1991) (Jan) (Dim) (5911) (592) (>                                                                                                    |
| Représenter graphiquement les premiers termes de la suite.                                                                                                    |                                                                                                    |
| On utilise ici, les graphique statistiques.                                                                                                    | StatGraph1<br>Graph Type :Scatter<br>XList :List1<br>YList :List2<br>Frequency ::<br>Mark Type ::                                                                                                    |
| (sous-menu GRPH) F1 puis instruction SET (touche F6).                                                                                                    |                                                                                                    |
| Dans le menu StatGraph 1, régler l'écran comme ci-contre et terminer par <b>EXE</b><br>puis instruction <b>GPH1</b> (touche <b>F1</b> ).                                                   | THE PERSON PERSON PERSO |
| → La fenêtre peut s'adapter automatiquement à la suite étudiée.                                                                                                    | CALCE DETIG                                                                                                    |
| (SHIFT MENU régler StatWindsur Auto).                                                                                                    |                                                                                                    |
| <u>A partir de quel rang <i>n</i>, a-t-on <i>u<sub>n</sub></i>&gt; 35 ?</u>                                                                                                    |                                                                                                    |
| On utilise les listes. Par tâtonnements, on détermine une dimension suffisante pour les listes. Par exemple, ici, 26.                                                                      | Seq(N,N,0,25,1)+List<br>1 Done<br>Seq(2×1.2^N,N,0,25,1)                                                                                                    |
| Si besoin : créer la liste des indices de 0 à 29 puis celle des termes correspondant.                                                                                                    | Done                                                                                                    |
| En utilisant la flèche $\checkmark$ , on se déplace dans la liste L <sub>3</sub> , pour déterminer le rang <i>n</i> cherché.<br>On obtient <i>n</i> = 20.                                  | LISTEMU   USIAN   USIAN   USIAN   USIAN                                                                                                    |
|                                                                                                    |                                                                                                    |

 $\rightarrow$  On peut résoudre une inéquation. Ici -4 +2n > 35.

| $\Rightarrow$ Problèmes pouvant être rencontrés   |                                                                                                    |  |  |  |
|---------------------------------------------------|----------------------------------------------------------------------------------------------------|--|--|--|
| Problème rencontré                                | Comment y remédier                                                                                                    |  |  |  |
| Se-2 4100 0 00 13<br>Syntax ERROR<br>Press:[EXIT] | Oubli d'indiquer le nom de la variable.       Seq(-4+2N, 0, 29, 1)         Appuyer sur EXIT et réécrire l'instruction.       Instruction.         Instruction.       Instruction.                                                                                                    |  |  |  |
| Aucun graphique n'est tracé<br>à l'écran.         | La fenêtre graphique n'est pas adaptée à la représentation souhaitée et le mode<br>réglage automatique pour les « graphiques statistiques » est désactivé.<br>Utiliser par exemple un <b>Zoom Stat</b> ou re-paramétrer le menu <b>SET UP</b><br>[MENU] Juis instruction SET UP (SHIFT MENU) régler StatWind sur Auto. |  |  |  |

GRPH CALC TEST INTR DIST

## ⇒ Commentaires

S Choix de l'indice du premier terme  $U_0$  ou  $U_1$ . On adaptera, par exemple, l'utilisation de l'instruction Seq.

D'autres méthodes sont possibles. Voir fiche nº320 Suite prise en mains ou fiche nº140 Calcul sur les listes.